# UNIVERSITY TRUNG TÂM THÔNG TIN THƯ VIỆN HƯỚNG DẪN SỬ DỤNG THƯ VIỆN ĐIỆN TỬ - THƯ VIỆN SỐ

# A. THÔNG TIN CHUNG VỀ TRUNG TÂM THÔNG TIN – THƯ VIỆN

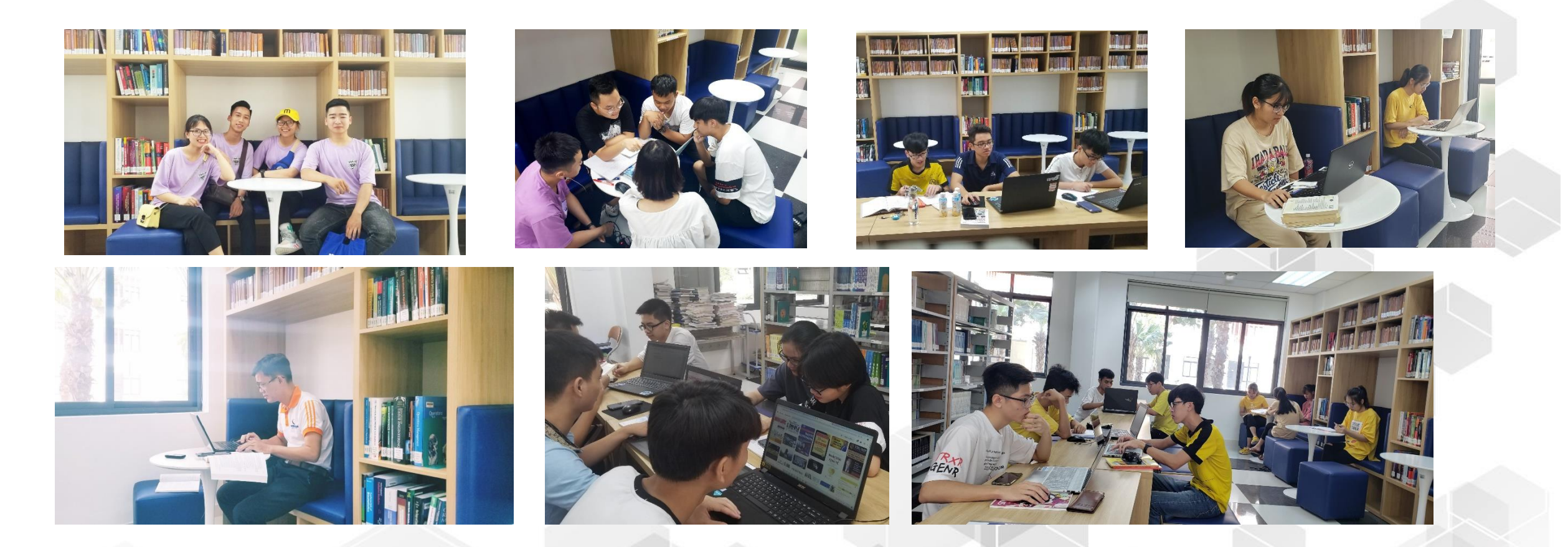

TẦNG 1 – NHÀ A4 – TRƯỜNG ĐẠI HỌC PHENIKAA

# A. THÔNG TIN CHUNG VỀ TRUNG TÂM THÔNG TIN – THƯ VIỆN

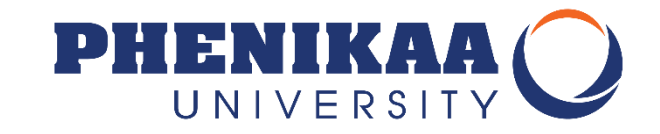

Hãy xuất trình Thẻ Sinh viên khi bạn tới các Phòng đọc của Trung tâm Thông tin – Thư viện và khi bạn cần đội ngũ cán bộ Thư viện hỗ trợ các dịch vụ: báo hỗ trợ về tài khoản mật khẩu, gia hạn tài liệu, xử lý lưu thông mượn/ trả tài liệu bản cứng....

|                                                                                                    | combank | 24-Hour customer service call (+84) 1900 54 54 13                                                                                                    |
|----------------------------------------------------------------------------------------------------|---------|----------------------------------------------------------------------------------------------------|
| THỂ SINH VIÊN97043600 12345678999Valid Date: 00/00Họ và tên:NGUYỄN HOÀNG ANHSINH NGÀY:01/02/2002NGÀNH HỌC:QUẨN TRỊ KINH DOANHKHÓA HỌC:2020-2024MSSV:XXXXX | napas≵  | CHÙ RY HOP LÊ / Authorised Signature<br>Thể được phảt hành bởi Việtcombank. Việc sử dụng thể tiấn thủ các điều kiến và<br>điều khoản do Việtcombank guy định.<br>This card is issued by Việtcombank. The use of this card is subject to Việtcombank's<br>terms and conditions.<br>Www.vietcombank.com vn<br>Wietcombank.com vn<br>Vietcombank.com Việtcombank. |

# I. BẠN CÓ THỂ TRUY CẬP TỪ ĐÂU

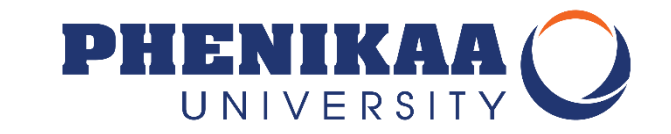

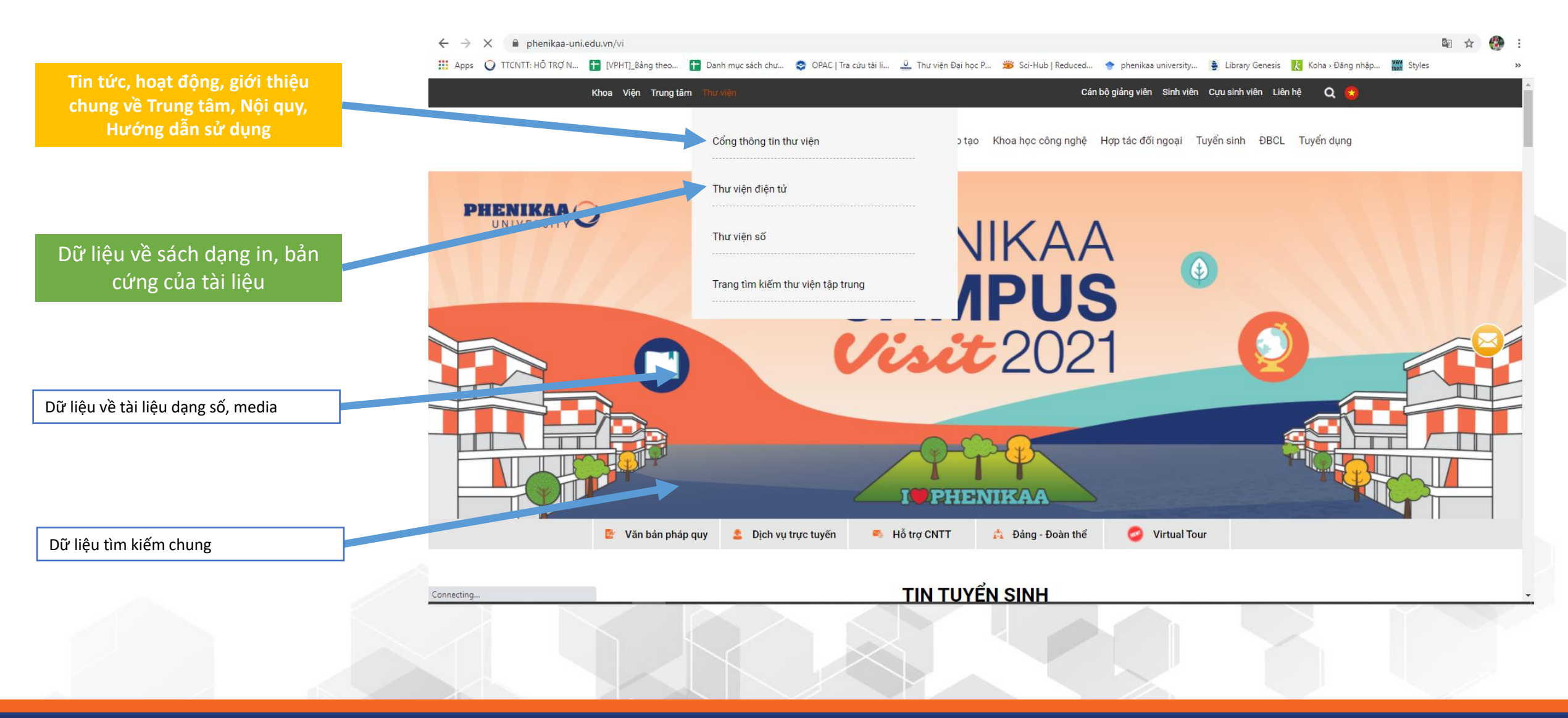

#### I. BẠN CÓ THỂ TRUY CẬP TỪ ĐÂU

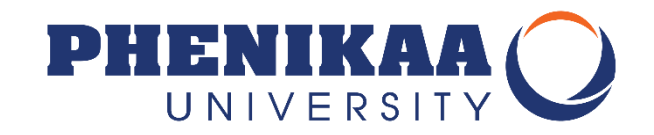

- Thư viện điện tử: <u>http://elib.phenikaa-uni.edu.vn</u> → Nơi bạn có thể tìm kiếm, mượn, trả tài liệu dạng in truyền thống
- Thư viện số: <u>http://dlib.phenikaa-uni.edu.vn</u> → Nơi bạn đọc có thể tìm kiếm các bài báo khoa học, tham khảo khóa luận, luận văn tài liệu nội sinh của nhà trường.

### II. BẠN CẦN GÌ ĐỂ CÓ THỂ TRỞ THÀNH BẠN ĐỌC CỦA THƯ VIỆN

- Chỉ cần bạn là thành viên của PHENIKAA UNI bạn đều là bạn đọc Thư viện.
- Điều bạn cần ghi nhớ là:
  - Bạn sẽ được cấp tài khoản để truy cập vào Thư viện điện tử và Thư viện số.
  - Tài khoản này dùng để bạn đặt mượn tài liệu trực tuyến, ghi mượn tài liệu trực tiếp tại thư viện, đọc và tải các tài liệu trên thư viện số.
  - Tài khoản này dùng chung cho cả 2 loại hình thư viện điện tử và thư viện số.
  - Bạn sẽ truy cập tài khoản của mình để nắm được các thông tin về tình trạng tài liệu đặt mượn, đã mượn, tới hạn phải trả và các thông báo khác từ Thư viện.

#### III. BẮT ĐẦU TRẢI NGHIỆM VỚI THƯ VIỆN ĐIỆN TỬ:

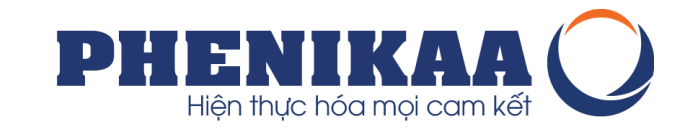

Truy cập đường dẫn: <u>http://elib.phenikaa-uni.edu.vn</u>

→ Nơi bạn có thể tìm kiếm, mượn, trả tài liệu dạng in truyền thống

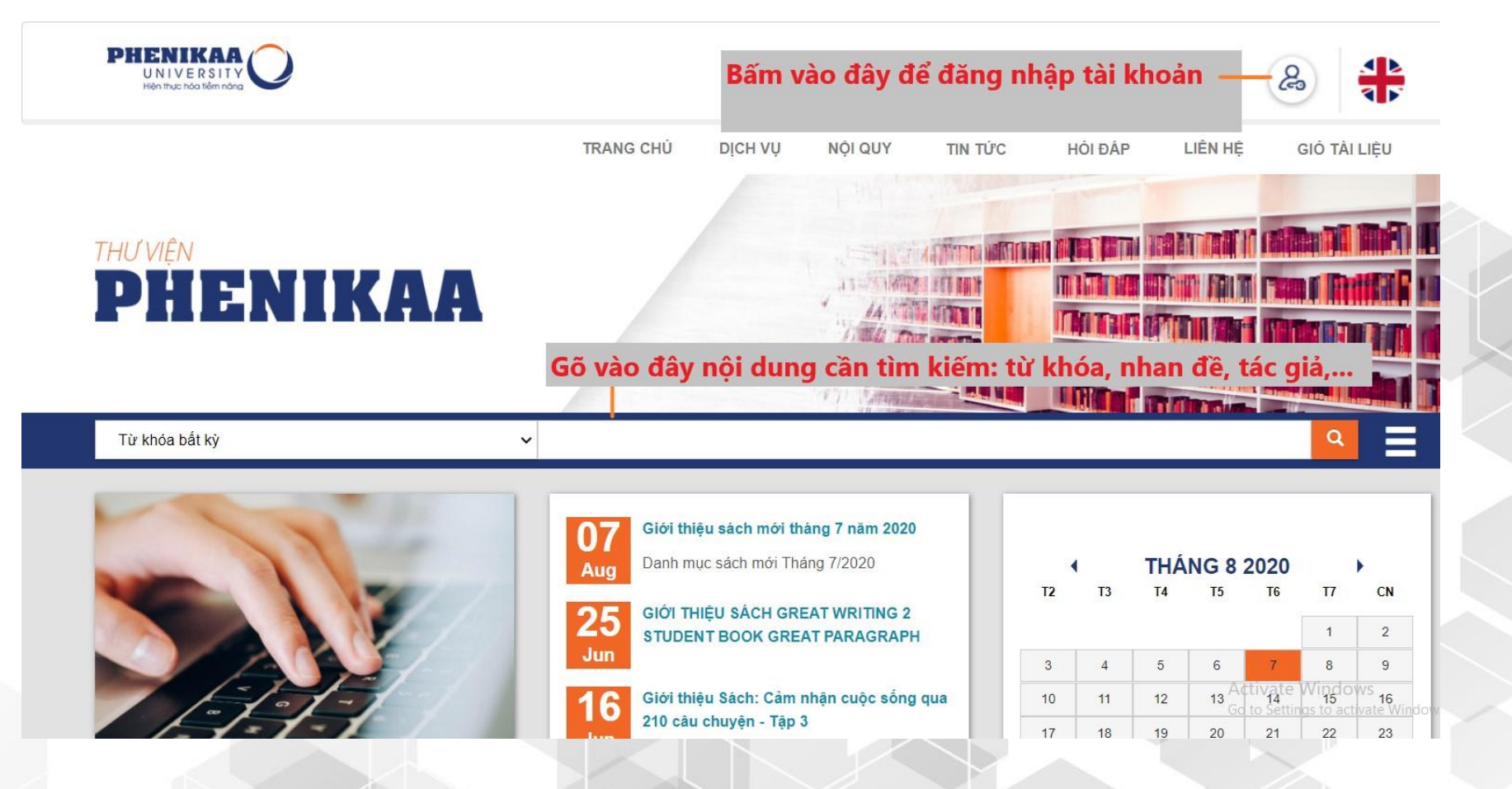

# III. BẮT ĐẦU TRẢI NGHIỆM VỚI THƯ VIỆN ĐIỆN TỬ:

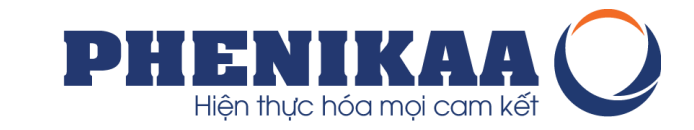

Ngoài giao diện trang chủ bạn có thể trải nghiệm Tin tức, sự kiện, tìm hiểu về nội quy, các câu hỏi đáp về cách thức sử dụng thư viện, ...

Bạn đọc có thể truy cập trực tiếp vào các khu vực tài liệu đã chia như: Sách, Tạp chí, Luận văn, luận án, hay đường dẫn để bạn có thể tới Thư viện số của chúng ta.

Ngoài ra, bạn đọc có thể xem qua một số Bộ sưu tập được xây dựng theo các chủ đề, hoặc cập nhật các sách mới được giới thiệu ở menu Sách mới.

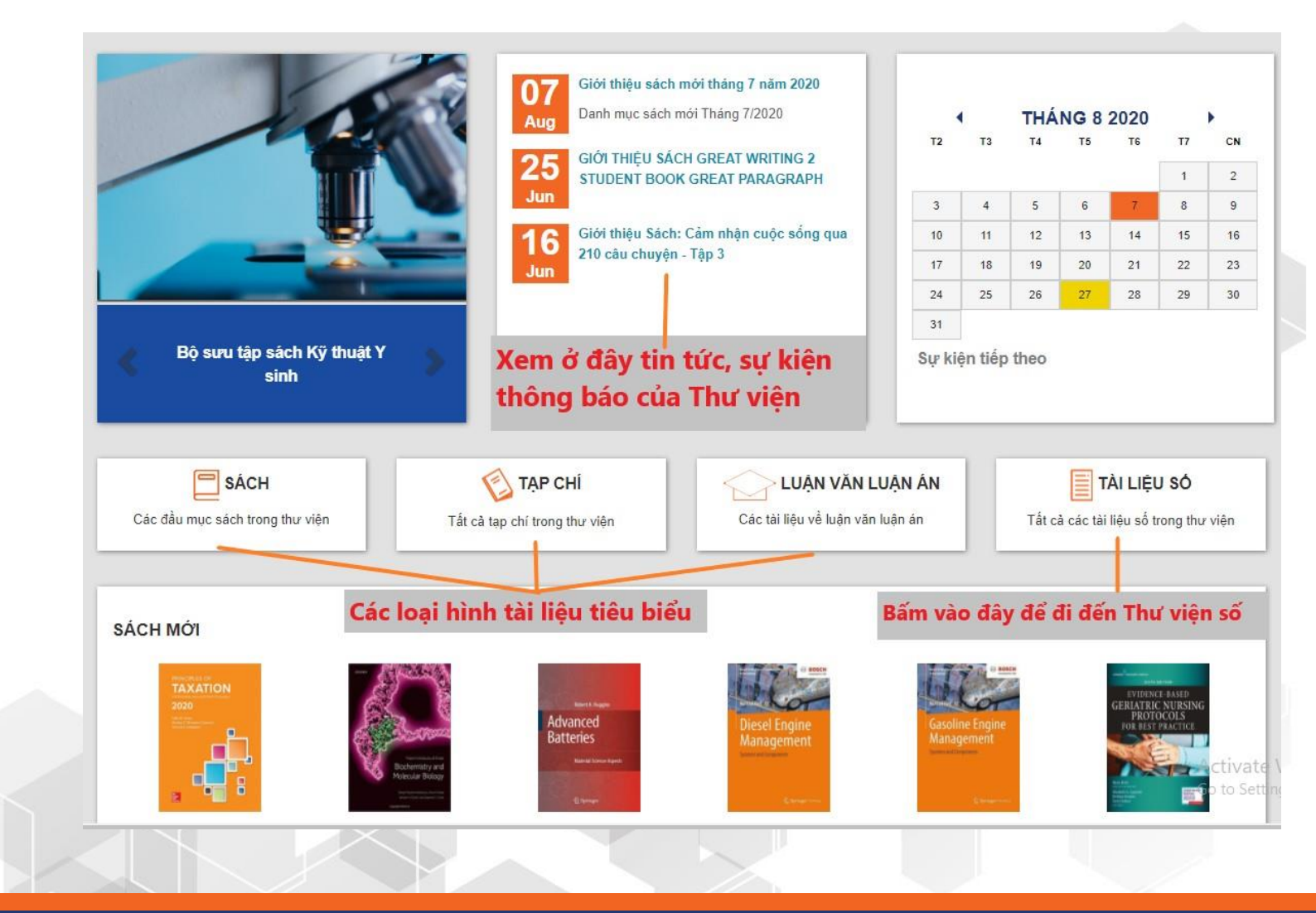

# B. HƯỚNG DẪN TÌM KIẾM TÀI LIỆU TẠI THƯ VIỆN ĐIỆN TỬ

# I. LÀM QUEN VỚI THANH CÔNG CỤ TÌM KIẾM

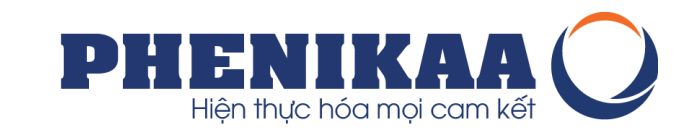

Bước 1: Đừng quên đăng nhập tài khoản để sử dụng các tính năng dành cho thành viên là bạn đọc của Thư viện Bước 2: Dùng thanh công cụ tìm kiếm

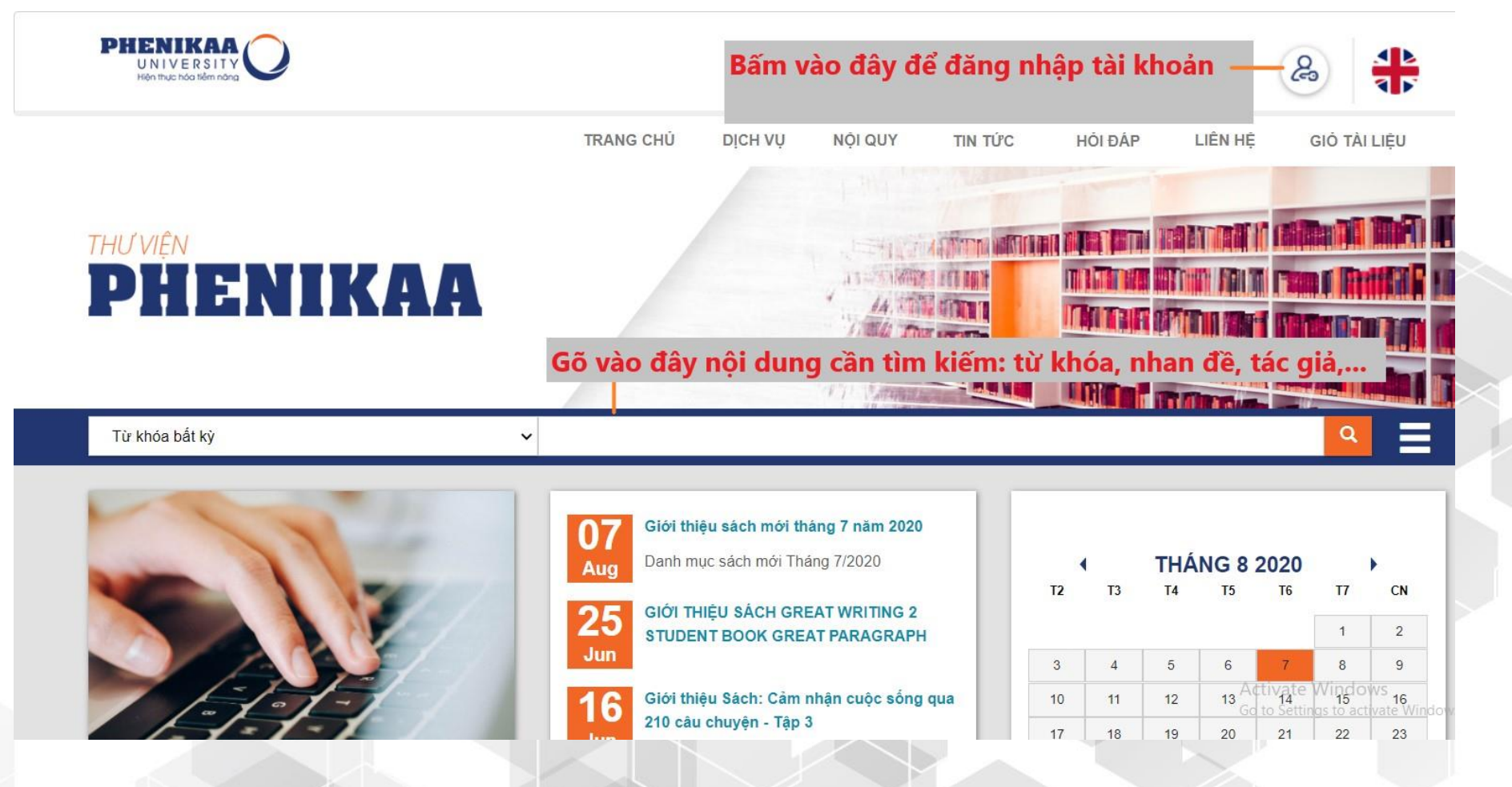

# I. LÀM QUEN VỚI THANH CÔNG CỤ TÌM KIẾM

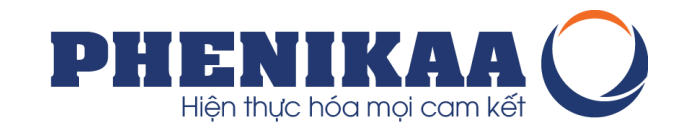

Bước 3: Bạn muốn tìm kiếm tài liệu với nhiều yếu tố tìm kiếm hơn. Bạn hãy chọn tính năng tìm kiếm nâng cao.

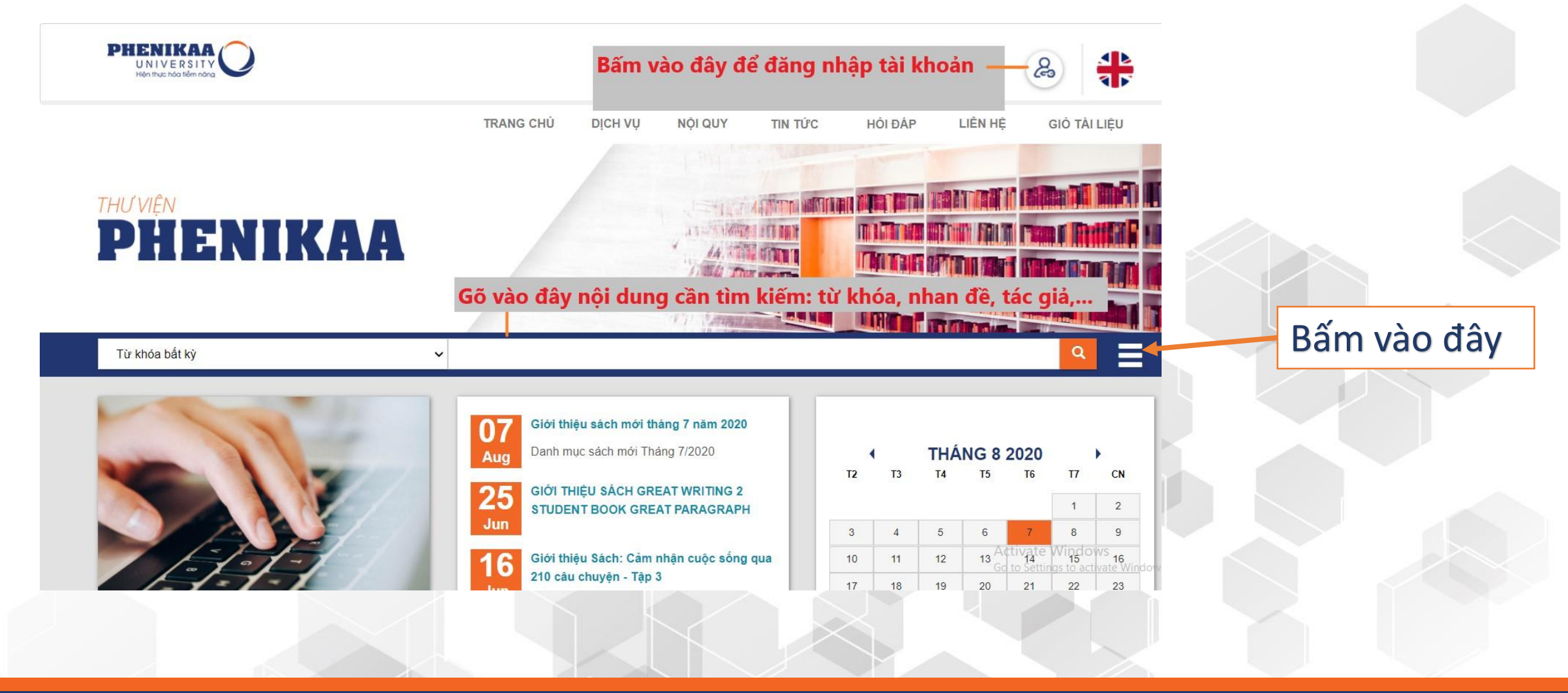

### I. LÀM QUEN VỚI THANH CÔNG CỤ TÌM KIẾM

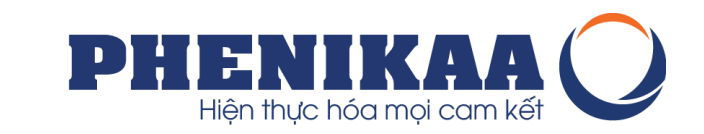

Bước 4: Chọn giới hạn tìm kiếm kiểu tài liệu, kho tài liệu, ngôn ngữ, năm xuất bản, ....

\* Nếu bạn không chọn thì giới hạn tìm kiếm của bạn là tất cả tài liệu bao gồm cả tài liệu của tất cả các kho sách.

| Trang chủ ⇒ Tìm kiểm nâng cao                                                                                                    |                                                                                                    |                                                                                                    |                                                                                                    |
|----------------------------------------------------------------------------------------------------|----------------------------------------------------------------------------------------------------|----------------------------------------------------------------------------------------------------|----------------------------------------------------------------------------------------------------|
| Tim kiếm:                                                                                                    |                                                                                                    |                                                                                                    |                                                                                                    |
| Tìm kiếm chung 🗸                                                                                                    | ]                                                                                                    |                                                                                                    |                                                                                                    |
| và 🗸 Tìm kiếm chung 🗸                                                                                                    | [+] [-]                                                                                                    |                                                                                                    |                                                                                                    |
| và 🗸 Tìm kiểm chung 🗸                                                                                                    | [+] [-]                                                                                                    |                                                                                                    |                                                                                                    |
|                                                                                                    | Tìm kiếm Bốt tùy ch                                                                                                    | họn Tìm kiếm mới                                                                                                    |                                                                                                    |
| Kiểu tài liệu Kho tài liệu                                                                                                    |                                                                                                    |                                                                                                    |                                                                                                    |
| Giới hạn trong các dạng tài liệu sau đây:                                                                                                    |                                                                                                    |                                                                                                    |                                                                                                    |
| <ul> <li>O1. Sách giáo trình</li> <li>O1. Sách giáo trình</li> <li>O1. Bài báo</li> <li>O2. Luận văn, luận án</li> </ul>                                                                                                    | <ul> <li>C Sách tham khảo chuyên ngành</li> <li>C Sách tham khảo chuyên ngành</li> <li>C Sách tham</li></ul> | <ul> <li>O3. Sách tra cứu</li> <li>O4. Sách tra cứu</li> <li>O5. Khóa luận tốt nghiệp</li> <li>O5. Khóa luận tốt nghiệp</li> <li>O5. 11. Sách</li> </ul> | Image: Second second second |
| Giới hạn thời gian xuất bản                                                                                                    | Ngôn ngữ                                                                                                    | Thư viện và trạng thái tài liệu:                                                                                                    | Sắp xếp kết quả tìm kiếm                                                                                                    |
| Năm xuất bản:<br>Ví dụ: 1999-2001. Bạn cũng có thể sử dụng "-1987" để tìm kiếm các tài liệu<br>được xuất bản từ năm 1987 trở về trước hoặc "2008-" để tìm kiếm các tài<br>Về un thủ bả h từ năm 1987 trở về trước hoặc "2008-" để tìm kiếm các tài | Ngôn ngữ:<br>Tất cả V                                                                                                    | Thư viện:<br>Tất cả 🗸<br>Tîm kiếm tài liệu sẵn sàng                                                                                                    | Sắp xếp theo:<br>Sắp xếp kết quả tìm kiểm the ✔                                                                                                    |
| Đối tượng bạn đọc                                                                                                    | Phân loại nội dung                                                                                                    | Định dạng                                                                                                    | Nội dung tài liệu                                                                                                    |
| Tất cả bạn đọc 🗸                                                                                                    | Tất cả nội dung 🗸                                                                                                    | Tất cả định dạng 🗸                                                                                                    | Tất cả 🗸                                                                                                    |
|                                                                                                    |                                                                                                    |                                                                                                    |                                                                                                    |

### II. KẾT QUẢ TÌM KIẾM

Từ danh sách kết quả tìm kiếm bạn đọc có thể bấm lựa chọn vào nhan đề để xem thông tin chi tiết về tài liệu

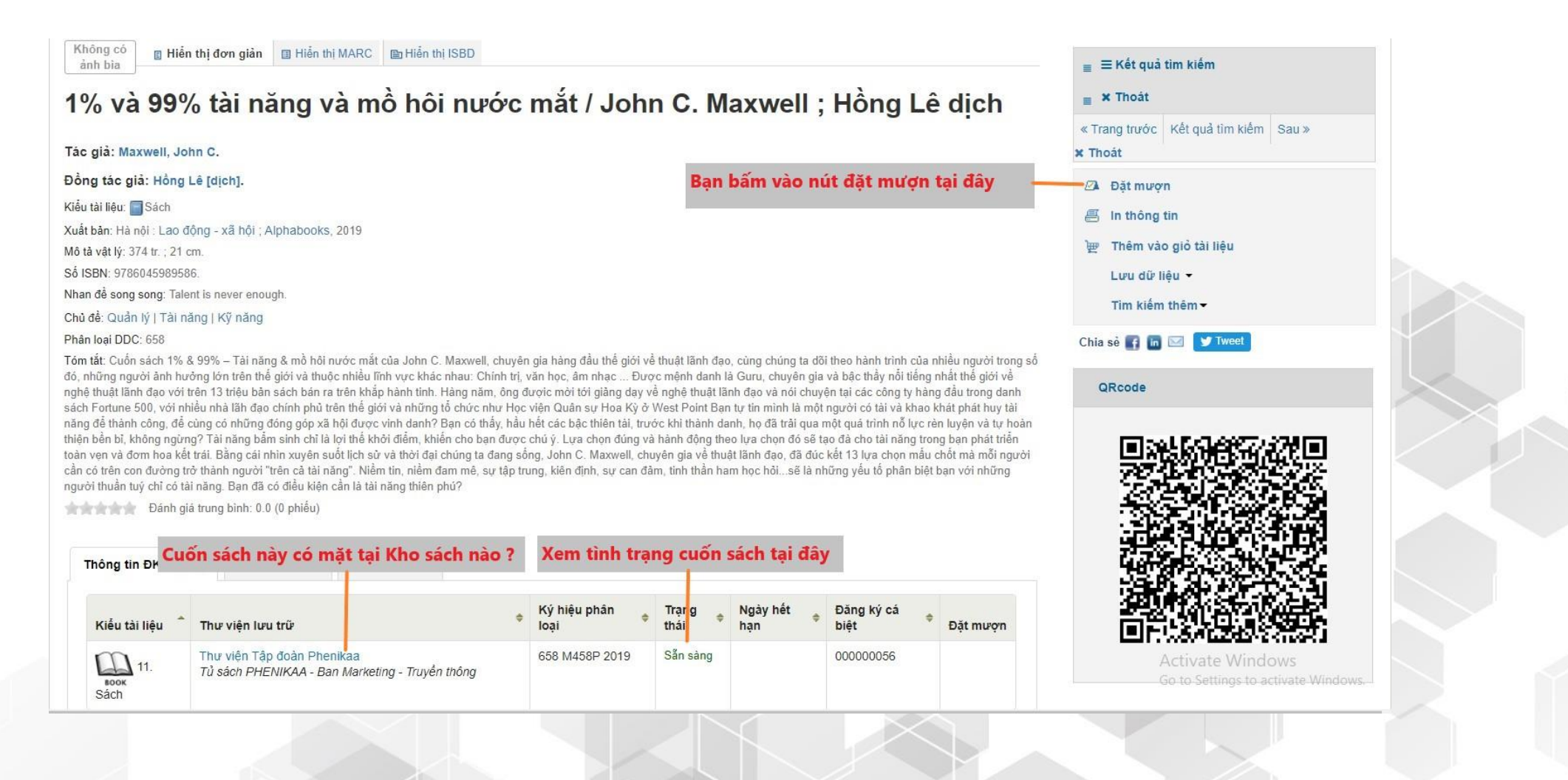

PHENIKAA Hiện thực hóa mọi cam kết

#### II. ĐẶT MƯỢN TÀI LIỆU

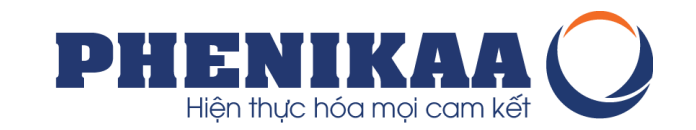

Bước 1: Từ giao diện biểu ghi phía trên, bạn đọc bấm vào lựa chọn "Đặt mượn" Bước 2: Xác nhận đặt mượn tài liệu

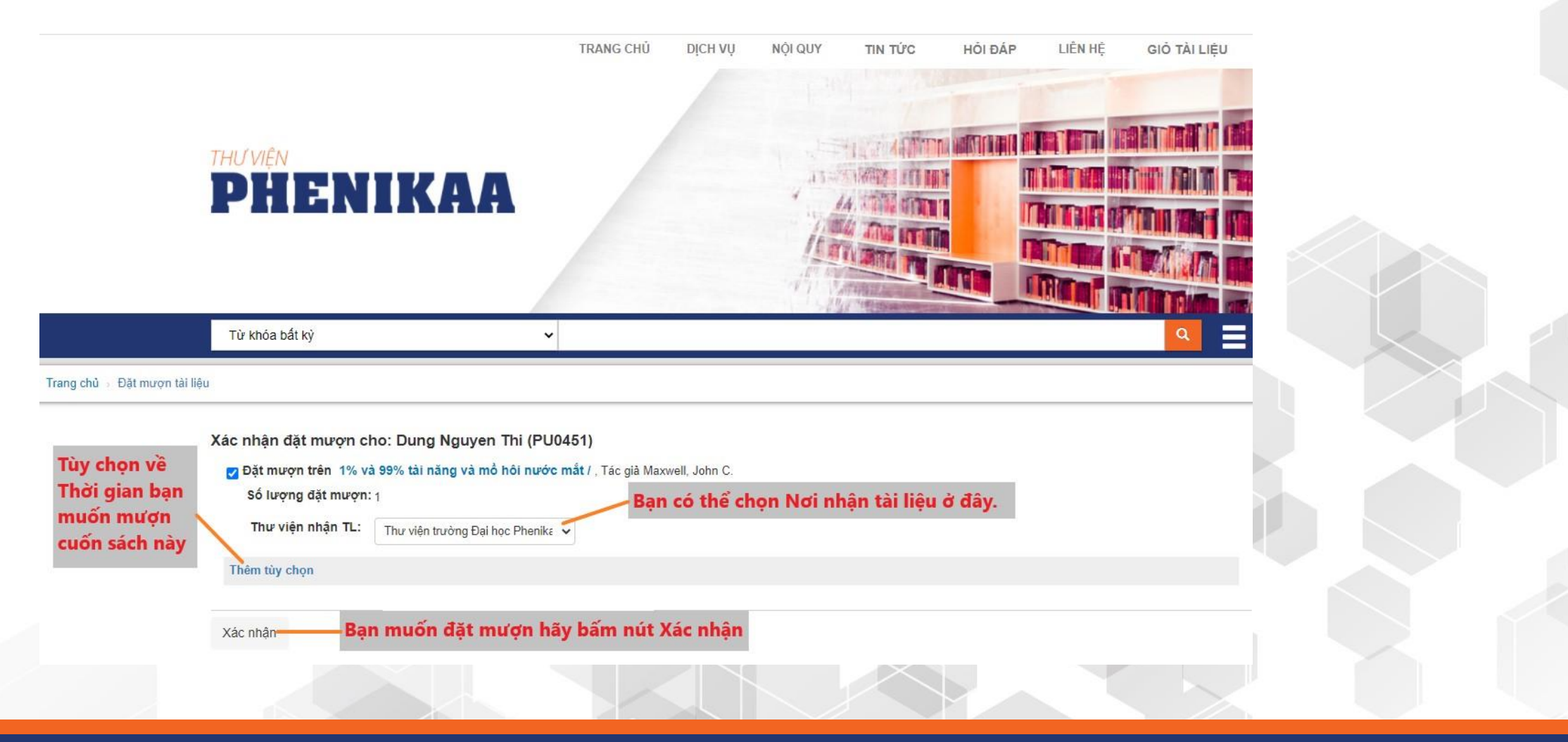

#### II. ĐẶT MƯỢN TÀI LIỆU

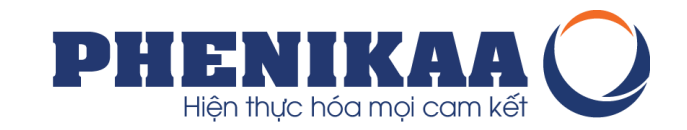

#### Bước 3: Thêm các tùy chọn đặt mượn nếu cần trước khi bấm nút "Xác nhận"

| g chủ → Đặt mượn tài liệ | ĝu                         |                                                              |  |
|--------------------------|----------------------------|--------------------------------------------------------------|--|
|                          | Xác nhận đặt mượn cl       | o: Dung Nguyen Thi (PU0451)                                  |  |
|                          | 🛃 Đặt mượn trên 1% và      | 99% tài năng và mồ hôi nước mắt / , Tác giả Maxwell, John C. |  |
|                          | Số lượng đặt mượn:         | 1                                                            |  |
|                          | Thư viện nhận TL:          | Thư viện Tập đoàn Phenikaa 🗸 🗸                               |  |
|                          | Ấn tùy chọn                |                                                              |  |
|                          | Ngày bắt đầu đặt<br>mượn:  | 31/08/2020 🛒 Xóa ngày                                        |  |
|                          | Ngày kết thúc đặt<br>mượn: | 10/09/2020 🧱 Xóa ngày                                        |  |
|                          | Kiểu tài liệu:             | 11. Sách 🗸                                                   |  |
|                          | Ghi chú:                   |                                                              |  |
|                          | Xác nhận                   |                                                              |  |

#### II. ĐẶT MƯỢN TÀI LIỆU

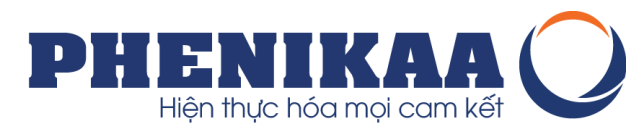

Bước 3: Kiểm tra và theo dõi tình trạng xử lý thông tin đặt mượn tài liệu. \*Phần trạng thái sẽ cập nhật tình trạng xử lý của tài liệu đặt mượn và tin nhắn thông báo hẹn tới nhận tài liệu.

| n <b>g tin chung</b><br>1 phạt | Click vào đây nếu bạn không phải là: Dung Ngu               | uyen Thi         |                   | Theo dõi t                    | thông tin về đặt mượn tài                                      | liệu tại đây |              |
|--------------------------------|-------------------------------------------------------------|------------------|-------------------|-------------------------------|----------------------------------------------------------------|--------------|--------------|
| ng tin cá nhân                 | Ban đọc có 1 vậu cầu đặt mươn tà                            | i liêu           |                   |                               |                                                                |              |              |
| mật khẩu<br>1 sử tìm kiếm      | Nhan đề                                                     | Ngày đặt<br>mượn | Ngày<br>hết hạn ♥ | Thư viện nhận 🗘               | Trạng thái                                                     | Tạm dừng     | Chỉnh<br>sửa |
| ử ghi mượn                     | 1% và 99% tài năng và mồ hôi nước<br>mắt / Maxwell, John C. | 31/08/2020       | 10/09/2020        | Thư viện Tập<br>đoàn Phenikaa | Chờ tài liệu sẵn sàng tiếp theo của<br>kiểu tài liệu'11. Sách' | II Tạm dừng  | 🗙 Hủy bỏ     |
| ất mua<br>ch ảo                | Tạm dừng tất cả đến ngày                                    | X                | óa ngày           |                               |                                                                |              |              |
| iận ra trường                  | ► Khôi phục tất cả                                          |                  |                   |                               |                                                                |              |              |

#### III. NHẬN TÀI LIỆU VÀ GHI MƯỢN TÀI LIỆU

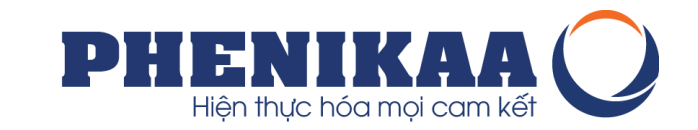

Bước 4: Tới thư viện nhận tài liệu theo thời gian hẹn.

\* Lúc này Cán bộ Thư viện sẽ tiến hành ghi mượn tài liệu cho bạn đọc và bạn đọc có thể cập nhật thông tin về tài liệu đã ghi mượn trên tài khoản thư viện và email cá nhân có kết nối trong tài khoản.

| nông tin chung   | Xin chào, Dung Nguyen Thi                       |         |            |                 |             |                           |         |               |
|------------------|-------------------------------------------------|---------|------------|-----------------|-------------|---------------------------|---------|---------------|
| èn phạt          | Click vào đây nếu bạn không phải là: Dung Nguye | n Thi   |            |                 |             |                           |         |               |
| nông tin cá nhân | Ghi mượn (1)                                    |         |            |                 |             |                           |         |               |
| i mật khẩu       | Hiện tại có 1 tài liệu được ghi mượn            | cho bạn | đọc        |                 |             |                           |         | $\rightarrow$ |
| ch sử tìm kiếm   | Nhan đề                                         | ♦ Tác   | giả 🗘      | Ngày hết<br>hạn | Phân Ioại 🗘 | Tiền<br>phạt <sup>≑</sup> | Ghi chú |               |
| h sử ghi mượn    | 1% và 99% tài năng và mồ hôi nước mắt           | t / Max | vell,<br>C | 26/09/2020      | 658 M458P   | Không                     |         |               |
| xuất mua         |                                                 | Conn    | 0.         |                 | 2010        |                           |         |               |
| i sách ảo        | Tải xuống tệp tin iCal/.ics                     |         |            |                 |             |                           |         |               |

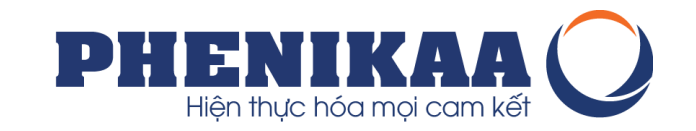

# HƯỚNG DẪN BẠN ĐỌC LÀM QUEN VỚI THƯ VIỆN SỐ

# Thư viện số có gì?

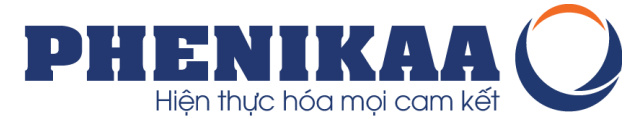

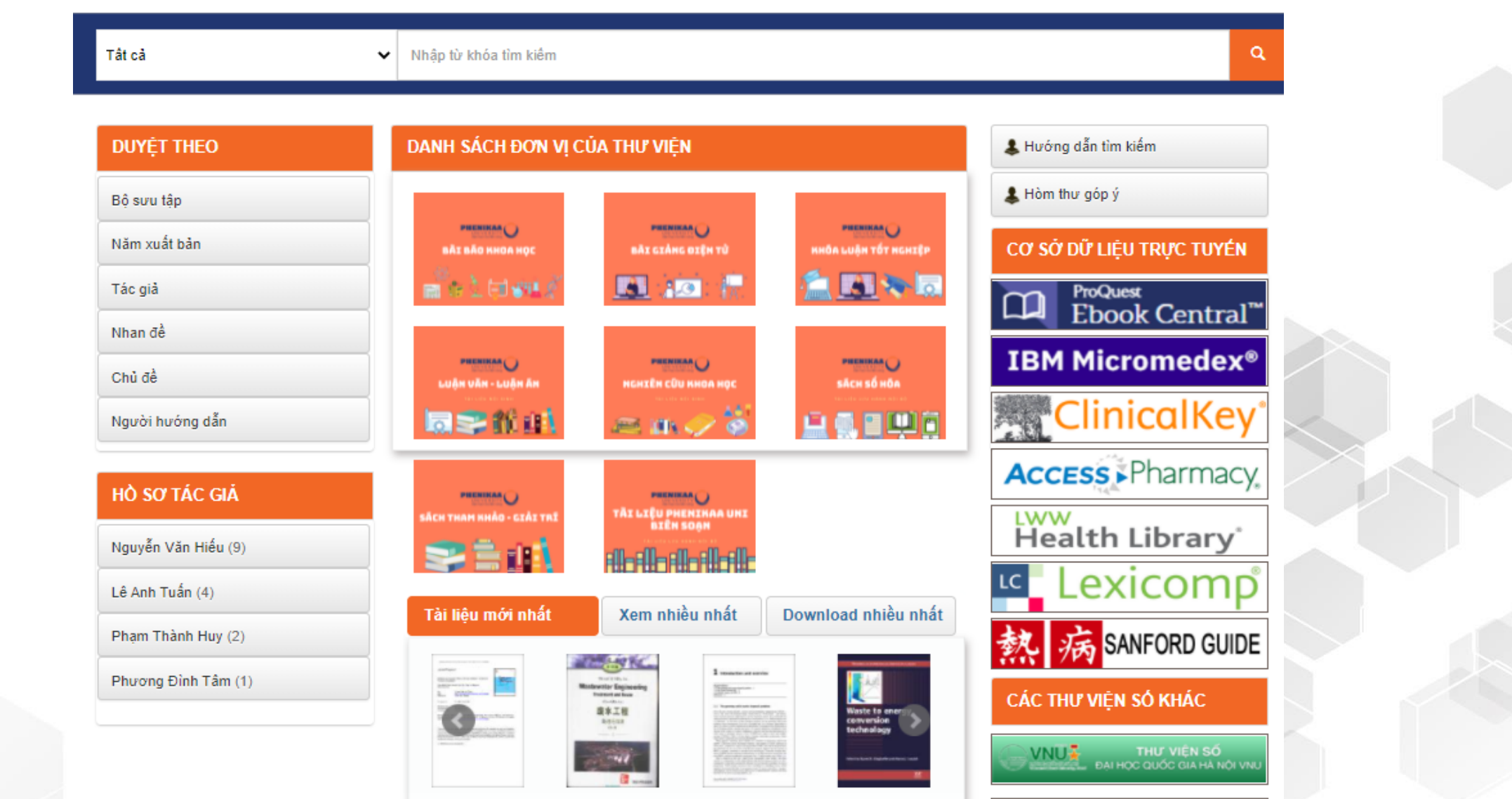

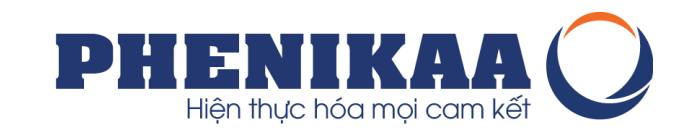

Ngày từ trang chủ Website của trường → Thư viện → Thư viện số

Truy cập thẳng tới đường dẫn: <u>https://dlib.phenikaa-uni.edu.vn</u>

Truy cập từ kết quả tìm kiếm trên thanh tìm kiếm của Cổng thông tin thư viện

Truy cập từ kết quả tìm kiếm trên Thư viện điện tử

# Làm thế nào để có thể đọc tài liệu số?

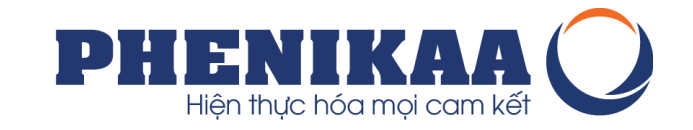

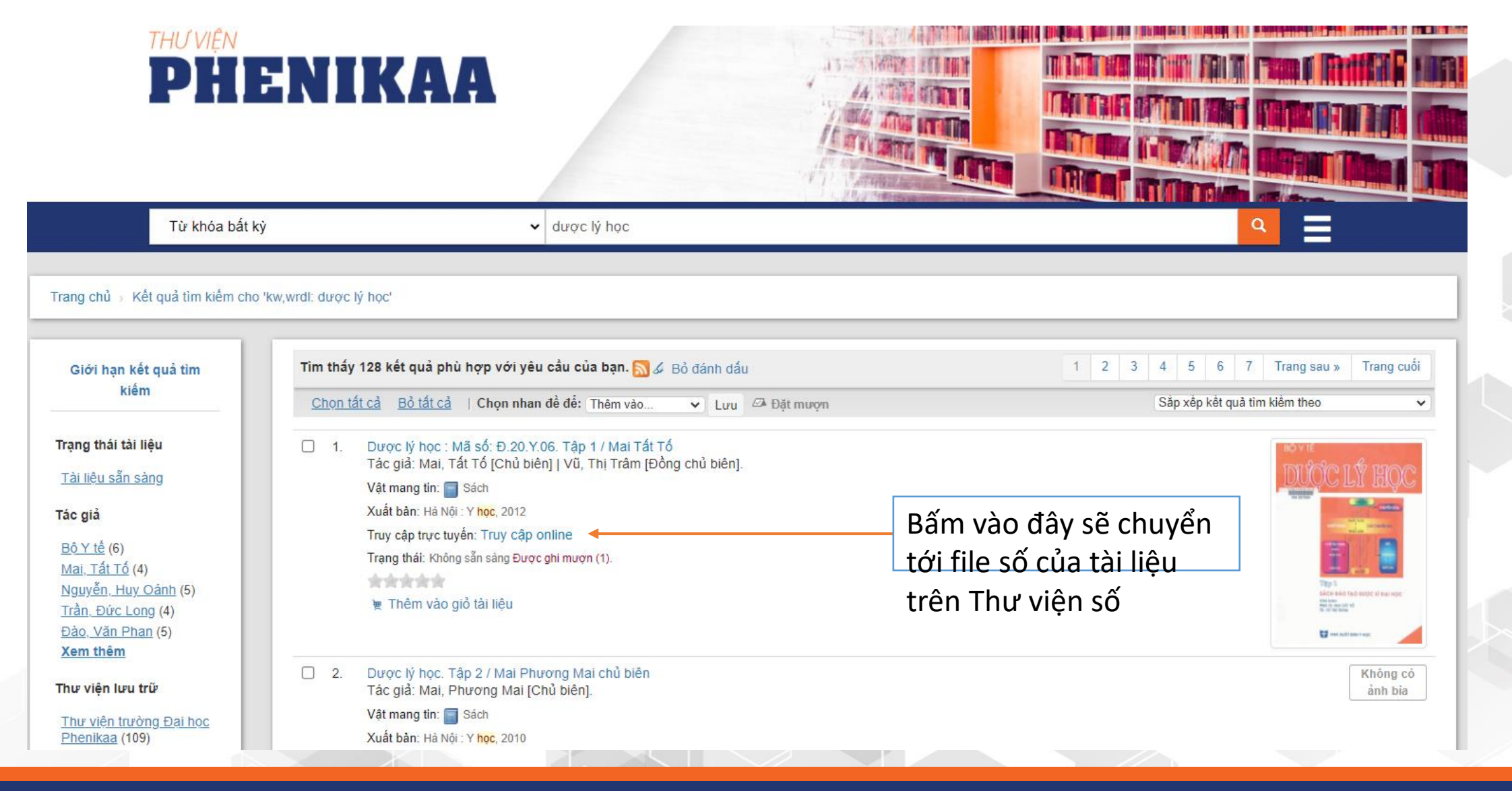

# Làm thế nào để có thể đọc tài liệu số?

PHENIKAA Hiện thực hóa mọi cam kết

https://searchlib.phenikaa-uni.edu.vn/Search/Results?type=AllFields&lookfor=dược+lý+học+mai+tất+tố&limit=20

| Tất cả các trườ                                     | rng                                                                                           |                                                  |                             | ADV      |
|-----------------------------------------------------|-----------------------------------------------------------------------------------------------|--------------------------------------------------|-----------------------------|----------|
| ìm kiếm: dược lý l                                  | iọc mai tất tố                                                                                |                                                  |                             |          |
| Chủ đề được đ                                       | xuất trong tìm kiếm của bạn                                                                   |                                                  | Thu hẹp tìm kiếm            |          |
| Dược lí học 3                                       | Thuốc 3 Dược lý 1 Dược lý học 1 Giáo trình 1                                                  |                                                  | Tổ chức                     |          |
| Tìm kiếm thay t<br>hoc mai » <u>hoc m</u>           | hế:<br>a, <u>học dai, học bai</u>                                                             |                                                  | Catalog Phenikaa            | 5        |
| ly hoc » <u>y hoc, li</u><br>duoc » <u>duc, quo</u> | <u>hoc</u>                                                                                    |                                                  | Thư viện                    |          |
| . ,                                                 |                                                                                               |                                                  | Library Phenikaa            | 5        |
| iên thị 1 - 5 kết c                                 | uả của 5 cho tìm kiêm ' <b>dược lý học mai tât t</b> ố', Thời gian tìm kiêm: 0.04s            | xếp                                              | Đinh dang                   | <b></b>  |
| 1 🖂                                                 | Dược lý học.                                                                                  | O Thêm vào giỏ tài liệu                          | Sách giáo trình             | 3        |
|                                                     | theo <mark>Mai, Tất</mark> Tố<br><sub>:=</sub> Nhà xuất bản 2007                              | 🚖 Lưu vào giá sách ảo                            | Sách                        | 0        |
| AVAILAB                                             | n Chủ đề: " <mark>Được</mark> lí <mark>học</mark> "<br>Ký hiệu xếp giá: 615.1 D557L T.1-2007  |                                                  | Sách tham khảo chuyên ngành | 0        |
|                                                     | Đặt tại: Phòng 105 - A4<br>Sách <mark>Đã mượn</mark>                                          |                                                  | Tác giả                     | <b>A</b> |
| _                                                   |                                                                                               |                                                  | Mai, Tất Tố                 | 3        |
| ² []                                                | Dược lý học : Mã số: Đ.20.Y.06.<br>Nhà xuất bản 2012                                          | 😳 Thêm vào gió tài liệu<br>🚖 Lưu vào giá sách ảo | Vũ, Thị Trâm,               | 3        |
| NO IMA                                              | ke Chu de: " Dược li học"<br>Ký hiệu xếp giả: 615.1 D557L T.1-2012                            |                                                  | Mai, Tất Tố,                | 2        |
|                                                     | Bấi                                                                                           | m vào đây                                        | Vũ, Thị Trâm                | 2        |
|                                                     | Sàch tham khảo chuyển ngành                                                                   | <u> </u>                                         | Mai, Tất Tố PGS. TS         | 0        |
| 3                                                   | <b>Ουφς Ιý học : Mä số: Đ.20.Y.06.</b>                                                        | O Thêm vào giỏ tài liệu                          | Ngôn ngữ                    |          |
| NO IMA                                              | theo Mai, Tất Tô PGS. TS<br>Nhà xuất bản 2017                                                 | 😭 Lưu vào giá sách ảo                            | Vietnamese                  | 5        |
| AVAILAS                                             | .∈ Chủ đệ: " <mark>Dược</mark> lí <mark>học</mark> "<br>Ký biệu xếp giá: 615 1 D557L T 1-2017 |                                                  | Năm vuất bảo                |          |

# Lưu ý Làm thế nào để có thể đọc tài liệu số?

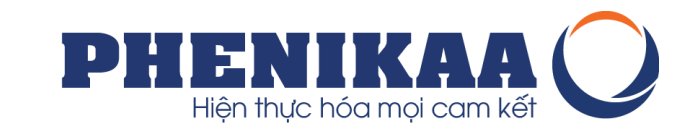

 Khi bạn bấm vào đường dẫn sẽ có yêu cầu đăng nhập. Bạn đăng nhập bằng Tài khoản thư viện đã được cấp sẽ có thể truy cập vào tài liệu để đọc trực tuyến

| o.phenikaa-uni.edu.vn/handle/PNK/1039                      | ର ପ୍                                  |                                                                                                    |                               |
|------------------------------------------------------------|---------------------------------------|----------------------------------------------------------------------------------------------------|-------------------------------|
|                                                            | & <b>*</b>                            | Tắt cả V Nhập từ khóa tìm kiểm                                                                                                    |                               |
|                                                            | TRANG CHỦ DUYỆT THEO TRỰ GIÚP LIÊN HỆ | Thư viện trường đại học Phenikaa / Sách, giáo trình, tài liệu số hóa, sưu tắm - Lưu hành nội bộ / Giáo trình, tài liệu Khoa Dược                                                                                                    |                               |
| THUMPHICA                                                  |                                       | Thông tin tài liệu                                                                                                    |                               |
| PHENIKAA                                                   |                                       | Image: Nhan để:     Dược lý học - Tập 1       Tác giả:     Mai, Tất Tổ       Măm xuất bắn :     2012       Tôm tất :     Tải liệu đao tạo ngành Dược       Tôm tất :     Tải liệu đao tạo ngành Dược       UR:     https://dlib.phenik.aa-uni.edu vn/handle/PNK/1039 | хем мô тá<br>43               |
| Tát cả 🗸 Nhập từ khóa tìm kiếm                             | ٩                                     | Bộ sưu tập Giáo trình, tài liệu Khoa Dược                                                                                                    | xem & tải<br>O                |
| Đãng nhập                                                  |                                       | 44.47                                                                                                    |                               |
| Vui lòng nhập Tài khoản Thư viện và Mật khẩu để đăng nhập. |                                       | Danh sách tệp tin đính kẻm:                                                                                                    |                               |
| Tên đăng nhập<br>Mật khẩu:<br>Đảng nhập                    |                                       | duoc-ly-hoc-tap-1-sach-dao-tao-duoc-si-dai-hoc-mai-tat-to-bo-y-te-mxb-y-hoc-ha-noi-2012.pdf       Tài liệu sưu tầm phục vụ học tập       Dung lượng : 22,45 MB   Dinh dạng : Adobe PDF                                                                               | Xem trực tuyển<br>Gửi yêu cầu |
|                                                            |                                       | Biểu ghi đầy đủ Thống kẻ truy cập                                                                                                    |                               |
|                                                            |                                       |                                                                                                    |                               |

# Lưu ý Làm thế nào để có thể đọc tài liệu số?

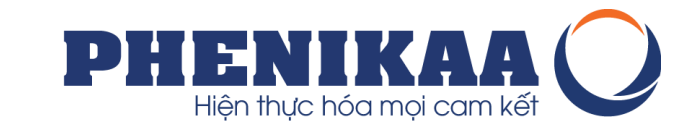

• Trình đọc sách trực tuyến sẽ như sau:

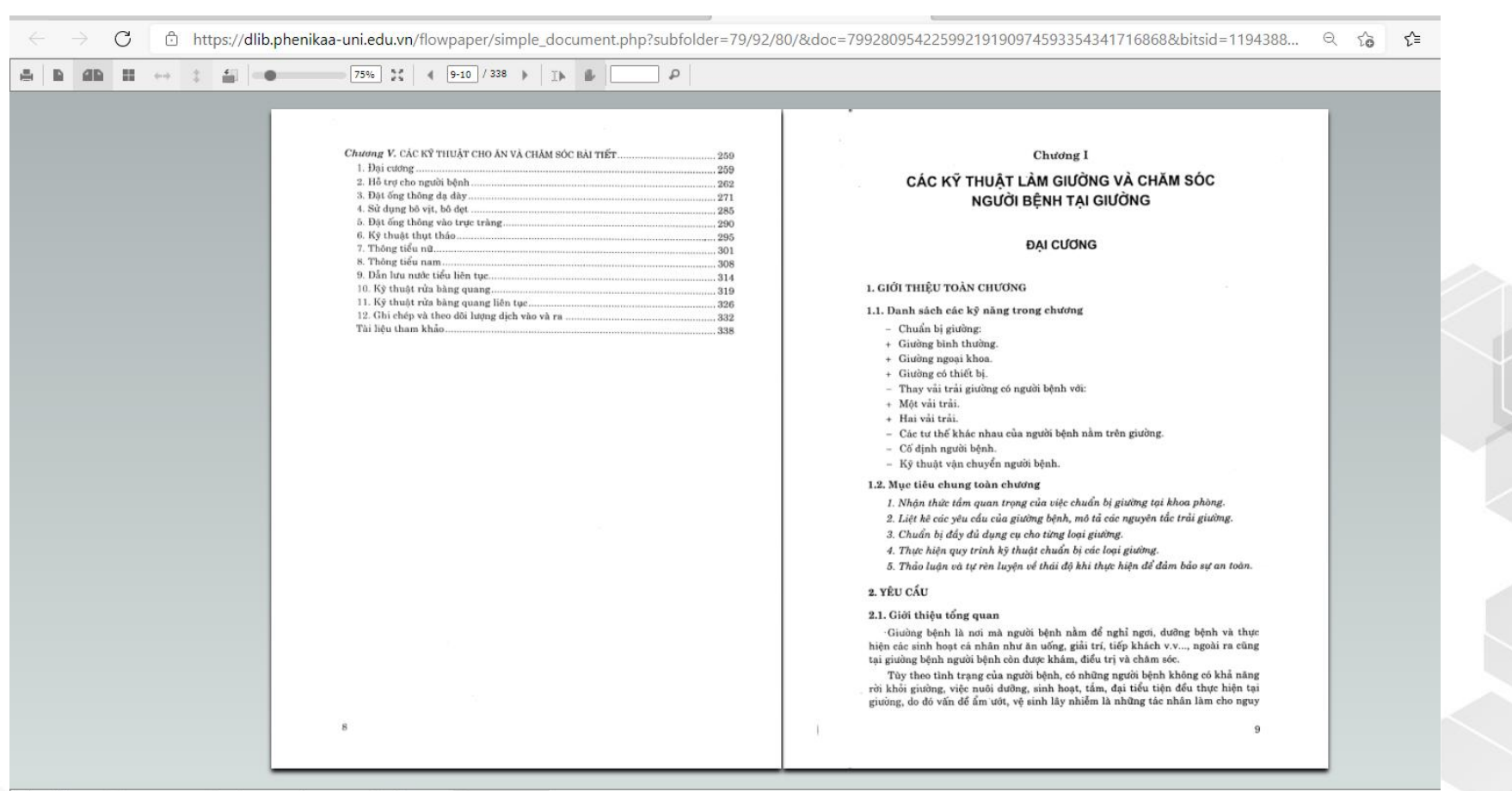

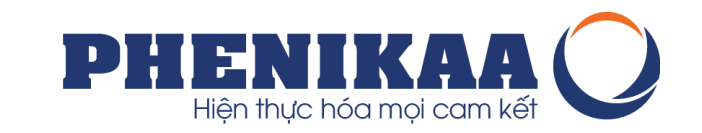

#### Giao diện kết quả tìm kiếm trực tiếp được hiển thị như sau:

| Toàn bộ                                                            | ✓ điều dưỡng                          | Q ADV                                                                                                    |
|--------------------------------------------------------------------|---------------------------------------|----------------------------------------------------------------------------------------------------|
| c giả                                                              | Kết quả tìm kiếm                      |                                                                                                    |
| ốc Hội (22)                                                        | Hiện thị kết quả từ 1 đến 10 của 149  | << 1 2 3 4 15 >> 🏠                                                                                                    |
| ιính phủ (2)<br>ấn, Thị Thu Huyền (2)<br>š, Thị Tuyên (2)<br>Sau > | Sample<br>Tác giả<br>Đây là           | e learning video on evidence based nursing focusing on patient movement<br>å : JICA; Người hướng dẫn: -; Đồng tác giả: - (2020)<br>tài liệu hướng dẫn, giảng dạy ngành Điều dưỡng do JICA cung cấp.                                                                                                    |
| è                                                                  | CURRI<br>Tác giả<br>Đồng t            | ENT Medical Diagnosis and Treatment<br>à : Papadakis, Maxine A.; McPhee, Stephen J.; Rabow, Michael W.; Người hướng dẫn: -;<br>tác giả: - (2019)                                                                                                    |
| ản trị kinh doanh (35)<br>àt (16)                                  | PDF Curren<br>referen<br>practica     | t Medical Diagnosis & Treatment 2019 (CMDT 2019) is the 58th edition of this single-source<br>the for practitioners in both hospital and ambulatory settings. The book emphasizes the<br>al features of clinical diagnosis and patient management in all fields of internal medicine<br>speciallies of interest to primary one practitioners and to subspeciallists who provide |
| toán (15)                                                          | and in<br>genera<br>impact<br>contain | pecialities of interest to primary care practitioners and to subspecialists who provide<br>il care. Our students have inspired us to look at issues of race and justice, which surely<br>people's health. We have therefore reviewed the content of our work to ensure that it<br>is the dignity and equality that every patient deserves.                                      |

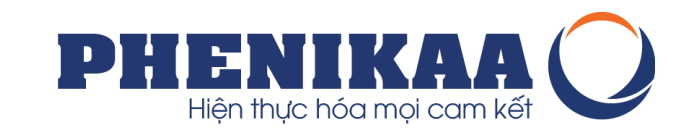

#### Giao diện một tài liệu số chi tiết được hiển thị như sau:

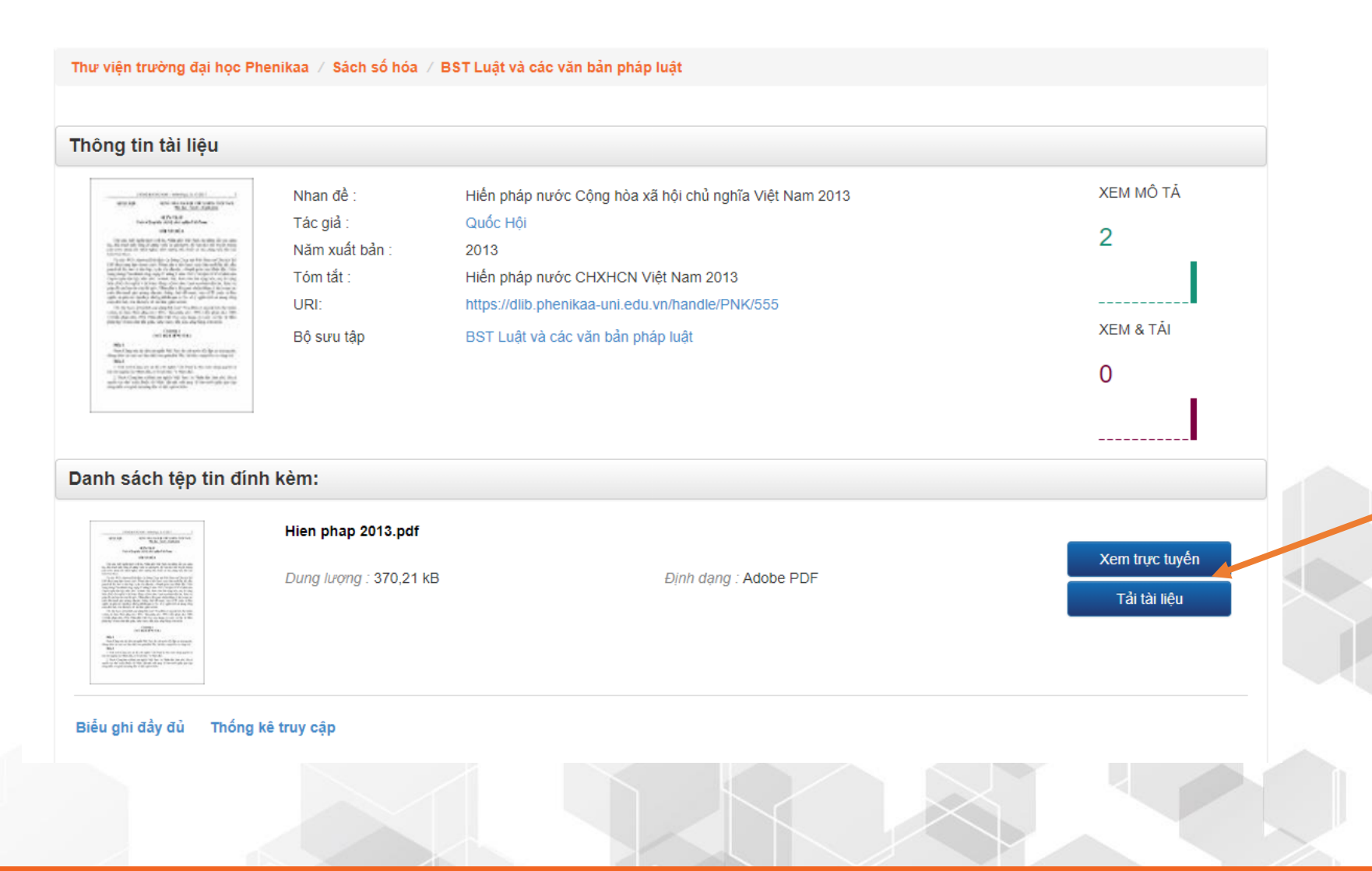

Tùy thuộc vào phân quyền của tài liệu mà bạn đọc có thể được Tải tài liệu hay không, quyền mặc định là mọi bạn đọc của Thư viện khi đăng nhập vào thư viện số đều có thể Xem trực tuyến tài liệu số.

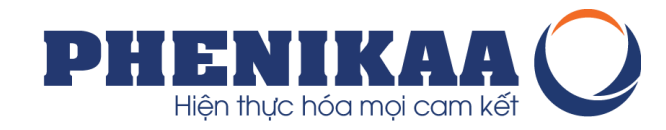

\* Lưu ý thực hiện đăng nhập trước khi bạn tìm kiếm khai thác thông tin trên Thư viện số do có các tài liệu lưu hành nội bộ.
\* Chúng tôi luôn có các dòng thông báo về việc đăng nhập để có thể xem được các thông tin về tài liệu số trong các bộ sưu tập

| Thư viện trường đại học Phenika | 88                                                                                                    |
|---------------------------------|----------------------------------------------------------------------------------------------------|
|                                 |                                                                                                    |
| DUYỆT THEO                      | Sách, giáo trình, tài liệu số hóa, sưu tầm - Lưu                                                                                                    |
| Bộ sưu tập                      | sách só hóa                                                                                                    |
| Năm xuất bản                    | Bạn đọc sử dụng tài khoản thư viện, đăng nhập để thấy đầy đủ các thông tin tài liệu và xem trực tuyến tài liệu trong các bộ sưu tập. Tài liệu chỉ được hiển thị sau khi bạn đọc đặng nhập vào Thư viện số |
| Tác già                         | * Tài liệu không được phép tải xuống, không được phép sử dụng ngoài phạm vi học tập, nghiên cứu, giảng dạy trong Trường Đại học                                                                           |
| Nhan đề                         | Danh sách bộ sựu tập của đơn vị                                                                                                    |
| Chủ đề                          |                                                                                                    |
| Người hướng dẫn                 | Giao trình, Tai liệu Đao tạo Viện PIAS [85]<br>Bạn đọc vui lòng đăng nhập để thấy được nội dung và thông tin chi tiết                                                                                     |
|                                 | Giáo trình, Tài liệu khoa Công nghệ sinh học, Hóa học và Kỹ thuật môi trường [53]                                                                                                    |
| TÁC GIẢ                         | Bạn đọc vui lòng đăng nhập để thấy được nội dung và thông tin chi tiết                                                                                                    |

MỘT SỐ THÔNG TIN BẠN ĐỌC CẦN BIẾT ĐỂ SỬ DỤNG SẢN PHẨM - DỊCH VỤ TẠI TRUNG TÂM THÔNG TIN -THƯ VIỆN TRƯỜNG ĐẠI HỌC PHENIKAA.

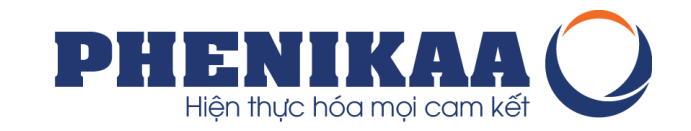

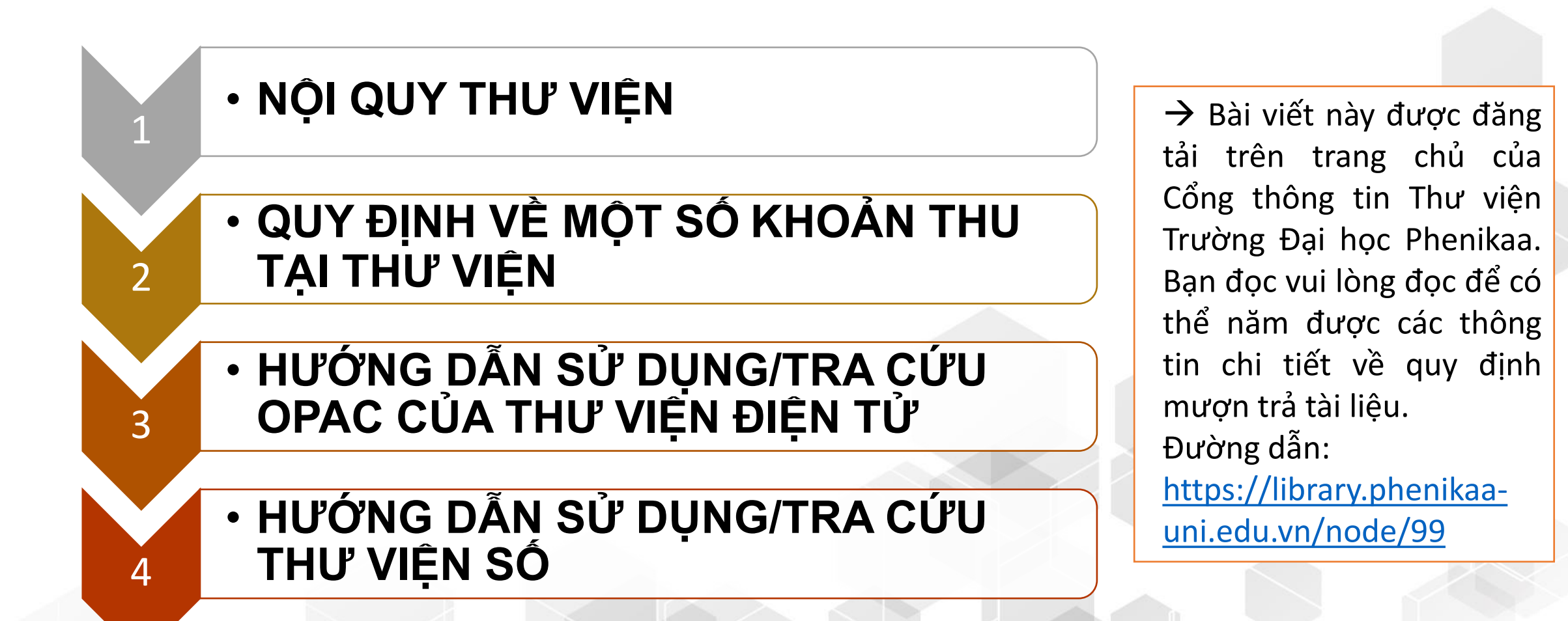

# RẤT VUI ĐƯỢC PHỤC VỤ QUÝ BẠN ĐỌC!

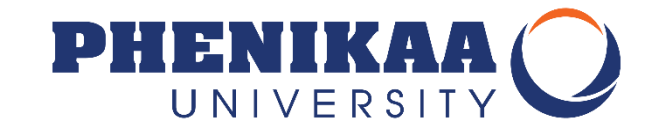

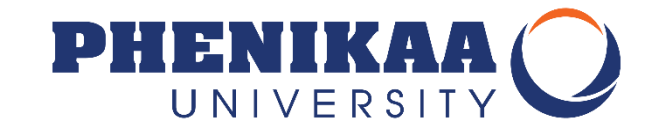